## **UCD Residences Laundry Guide**

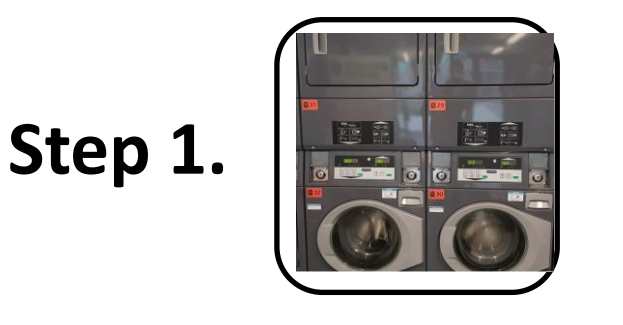

- Load an empty washing or drying machine
- •Close the drum door, select cycle & identify the clour code (Yellow, Blue, Purple, Red, Orange).

Step 2.

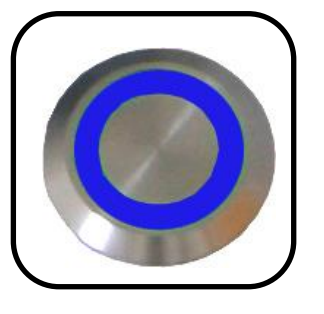

- Select your device at the payment terminal.
  - Press the left blue button until the selected device number appears on the top display.

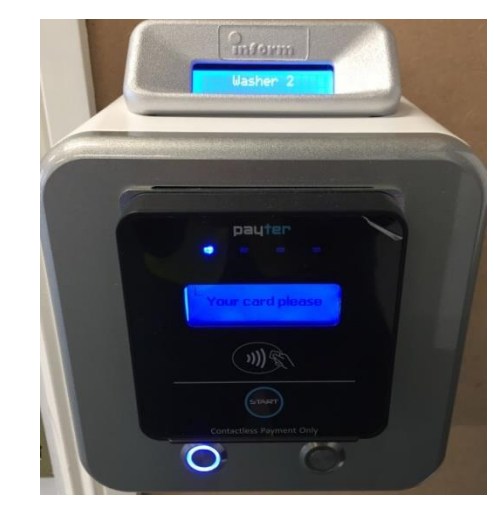

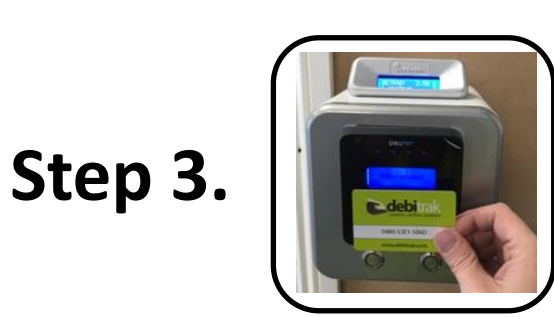

• Tap your debit or credit card at the card reader.

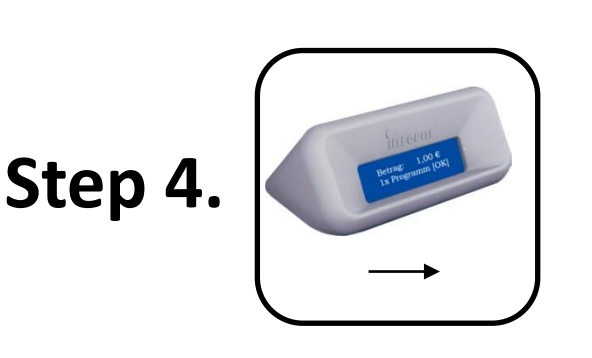

- The selected price will appear (€)
- The right green button lights up.

## Step 5.

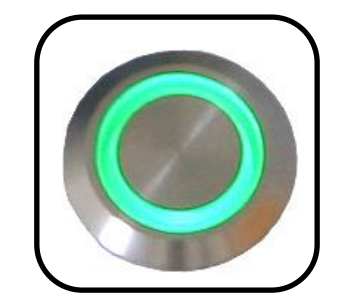

- To confirm, press the green button.
- The charge will be debited from your credit or

debit card.

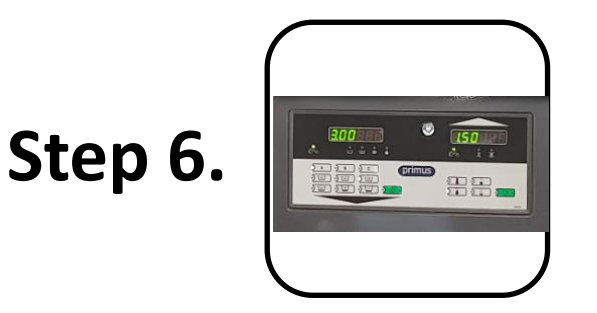

Please wait! The payment is in process! Once confirmed please ensure your selected machine has started.

Please contact <u>residences@ucd.ie</u> if you have any queries or issues regarding the laundry systems.